## ATHLETE FAMILY ID REGISTRATION PROCESS

Octorara Athletic Department is now offering the convenience of online registration through www.familyID.com. Any Octorara learner in grades 7-12 wishing to participate in school sponsored athletics must complete the online registration form and upload PIAA section 6 physical form from their doctor. Any learner who has participated with a school sponsored athletic group during the current school year should register under the re-certification section. Registration must be completed online in order to be eligible to participate. Please DO NOT mail any physicals to school.

Do you already have a Family ID account?

## YES. I have a Family ID account:

- 1. Go to www.familyid.com
- 2. Click **LOGIN** in the top right corner of the window.
- 3. Enter your email address and password, then click LOG IN.

## <u>NO. | do not have a Family ID account:</u>

- 1. Go to www.familyid.com
- 2. Click CREATE ACCOUNT in the top right corner of the window.
- 3. Sign Up for your secure Family ID account by entering the account owner's First and Last names (parent/guardian), E-mail address and password. Select the agreement to the Family ID Terms of Service. Click CREATE ACCOUNT.
- 4. You will receive an email with a link to activate your new account. (If you don't see the email. check your email filters (spam, junk, etc.).
- 5. Click on the link in your activation email. which will log you in to FamilyID.com

## **NEXT STEPS:**

Once you are logged in, search for **Octorara Area School District- Athletics.** Then, under **PROGRAMS**, click on **ATHLETIC REGISTRATION**. Complete this form for each athlete that is

participating.

••If you do not have access to Internet service, please contact the Athletic Office.

OR